## PSN com Custom Firmware 3.55 FuckPSN V0.6 (qualquer um deles)

Requisitos:

\* CA27.cer, dev\_blind.pkg, fuckPsn-v0.6.exe

\* OpenPS3FTP v1.3

\* Microsoft .NET 3.5 (se tiver uma versão superior não é necessário instalar) Tudo incluído no pack f ckPsn-v0.6.rar

Instalação:

1. Instalar o dev\_blind.pkg e OpenPS3FTP na PS3 (usando um disco rígido externo formatado em FAT32 ou uma pen drive USB formatada em FAT32)

2. Inicie o dev\_blind e ao carregar no circulo no comando da consola vai perguntar se quer criar a /dev\_blind na flash diga que sim.

3. Abra o OpenPS3FTP e ligue o ftp no pc também (ex: Filezilla, FlashFXP, etc)

4. Ligue por FTP à PS3 (usando como nome de utilizador (root) (sem parênteses) e na password (openbox) (sem parênteses) (no Filezilla, ou noutro programa de ftp que use)

5. Vá até /dev\_blind/data/cert

6. Mude de nome o CA27.cer para CA27.cer.bak ou faça uma cópia de segurança para o seu pc.

7. Coloque o CA27.cer do pack f\_ckPsn-v0.6.rar em /dev\_blind/data/cert/CA27.cer Se mesmo assim perguntar que já existe um ficheiro com esse nome diga que quer substituir.

8. Nas definições de rede na PS3 em DNS Primário coloque o ip do seu pc (ex: 192.168.\*.\* (tem de ter um ip estático, de rede e ligado a um router)

9. No DNS Secundário coloque o seu DNS do Router (normalmente é 192.168.0.1 ou 192.168.1.1) ou do seu ISP.

Nota: Caso não saiba como ver o seu ip clique no botão iniciar do Windows, (Windows 7, Vista) na caixa branca com um lupa "procurar programas e ficheiros" digite cmd, irá aparecer uma janela de DOS (no Windows XP é clicar no botão iniciar, no lado direito clicar em Executar e escrever cmd)

Escreva ipconfig e irá ter as informações de ip e dns

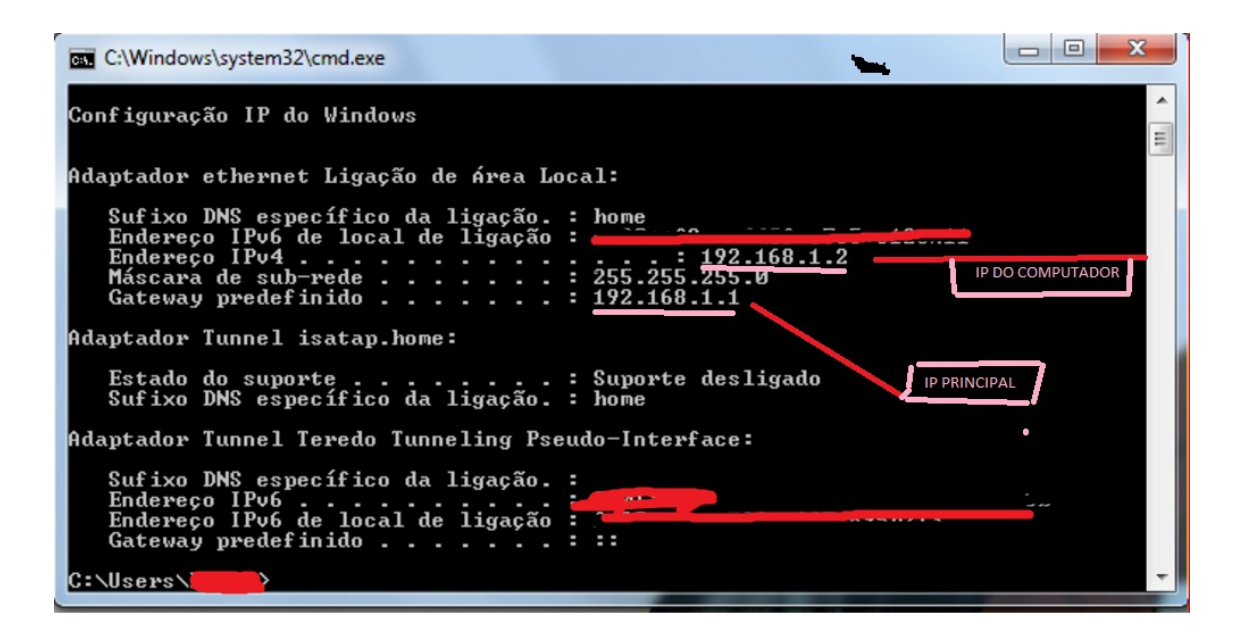

## 10. Reinicie a PS3

- 11. Inicie o fuckPsn-v06.exe
- 12. Divirta-se na PSN

NOTA: Se usou versões anteriores do fuckPsn tem de restaurar o CA24 pelo original, se já não o tiver pode obtê-lo no ficheiro OriginalCerts.zip incluído no pack.

Tutorial elaborado por GMShenmue

© ps3dbpt.pt.la Playstation 3 TUGEX. Todos os direitos reservados.